前言

- 本文基于 VMware 15 Pro, CentOS 7 系统镜像
- 新建虚拟机,网络连接方式:使用网络地址转换(NAT)
- 全部采用默认配置安装

**注:** 使用网络地址转换(NAT) -- 在这种联网方式下,宿主主机相当于一台路由器,给虚拟机分配IP地址,所以要保证二者IP在同一网段。

# 设置虚拟机网络

### 1、打开虚拟网络编辑器

第一次设置, 需要点击右下角的更改配置, 来启用NAT模式, 效果如图一、图二所示

| 虚拟网络编辑器                 |                    |                          |                                    |                  |                     |  |  |  |
|-------------------------|--------------------|--------------------------|------------------------------------|------------------|---------------------|--|--|--|
| 名称                      | 类型                 | 外部连接                     |                                    | DHCP             | 子网地址                |  |  |  |
| VMnet1                  | 仅主机                | -                        | 已连接                                | 已启用              | 192.168.233.0       |  |  |  |
| VMnet8                  | NAT 模式             | NAT 模式                   | 已连接                                | 已启用              | 192.168.239.0       |  |  |  |
|                         |                    |                          |                                    |                  |                     |  |  |  |
|                         |                    |                          |                                    |                  |                     |  |  |  |
|                         |                    |                          |                                    |                  |                     |  |  |  |
|                         |                    |                          |                                    |                  |                     |  |  |  |
| <                       |                    |                          |                                    |                  | >                   |  |  |  |
|                         |                    |                          | 添加网络( <u>E</u> ) 利                 | 多除网络( <u>0</u> ) | 重命名网络( <u>A</u> )   |  |  |  |
| -VMnet 信息               |                    |                          |                                    |                  |                     |  |  |  |
| ○ 桥接樹                   | 莫式(将虚拟植            | 机直接连接到外部网络               | )( <u>B</u> )                      |                  |                     |  |  |  |
| 桥接到                     | 到(I):              |                          |                                    | $\sim$           | 自动设置( <u>U</u> )    |  |  |  |
| ○ NAT 楼                 | NAT 设置( <u>S</u> ) |                          |                                    |                  |                     |  |  |  |
| ◎ 仅主机模式(在专用网络内连接虚拟机)(出) |                    |                          |                                    |                  |                     |  |  |  |
| ☑ 将主机                   | ✓将主机虚拟适配器连接到此网络(⊻) |                          |                                    |                  |                     |  |  |  |
| 主机。                     | 虚拟适配器名             | A称 <b>: VMware</b> 网络适配: | 器 VMnet1                           |                  |                     |  |  |  |
| ☑ 使用2                   | 本地 DHCP 服          | 务将 IP 地址分配给虚排            | 以机( <u>D</u> )                     |                  | DHCP 设置( <u>P</u> ) |  |  |  |
| 子网 IP ()                | I): 192.168        | .233.0 子网掩               | 码( <u>M</u> ): 255 . 255 . 255 . 0 | 2                |                     |  |  |  |
|                         |                    | ▲需                       | 要具备管理员特权才能(                        | 修改网络配置。          | ●更改设置( <u>C</u> )   |  |  |  |
| 还原默认                    | 设置 <u>(R</u> )     |                          | 确定 取消                              | 应用( <u>A</u>     | 》帮助                 |  |  |  |

| 👷 虚拟网络编辑器                                                                                                    |                         |                         |                                             |   |  |  |  |  |
|----------------------------------------------------------------------------------------------------|-------------------------|-------------------------|---------------------------------------------|---|--|--|--|--|
| 名称 类型 外部连接<br>VMnet0 桥接模式 自动桥接<br>VMnet1 仅主机<br>VMnet8 NAT 模式 NAT 模式                                                                                                    | 主机连接<br>-<br>已连接<br>已连接 | DHCP<br>-<br>已启用<br>已启用 | 子网地址<br>-<br>192.168.233.0<br>192.168.239.0 |   |  |  |  |  |
| 已经启用了NAT模式                                                                                                    |                         |                         |                                             |   |  |  |  |  |
| VMnet 信息<br>○ 桥接模式/将皮拟机直接连接到外部网络\/g                                                                                                    | 添加网络( <u>E</u> ) 移阿     | 余网络( <u>0</u> )         | 重命名网络(A)                                    | ) |  |  |  |  |
| 桥接到(I): 自动     自动设置(U)                                                                                                    |                         |                         |                                             |   |  |  |  |  |
| <ul> <li>● NAT 模式(与虚拟机共享主机的 IP 地址)(N)</li> <li>○ 仅主机模式(在专用网络内连接虚拟机)(H)</li> </ul>                                                                                                    |                         |                         |                                             |   |  |  |  |  |
| <ul> <li>✓将主机虚拟适配器连接到此网络(⊻)<br/>主机虚拟适配器名称: VMware 网络适配器 VMnet8</li> <li>✓使用本地 DHCP 服务将 IP 地址分配给虚拟机(D)</li> <li>CP 设置(P)</li> <li>CP (I): 192.168.239.0</li> <li>CP 网掩码(M): 255.255.255.0</li> </ul> |                         |                         |                                             |   |  |  |  |  |
| 还原默认设置(R)                                                                                                    | 确定取消                    | 应用(4                    | 刹                                           |   |  |  |  |  |

## 2、点击VMnet8,设置相关信息

一般采用默认配置即可,若图中1处的子网IP自己调整,相应的2、3也需要做对应的调整,即保持在同一子网下。

| 👳 虚拟网络编辑器                                                                         |                   |                  |                  |                            | ×  |  |  |
|-----------------------------------------------------------------------------------|-------------------|------------------|------------------|----------------------------|----|--|--|
| 名称   类型<br>VMnet0   桥接模式<br>VMnet1   仅主机…                                         | 外部连接<br>自动桥接<br>- | 主机连接<br>-<br>已连接 | DHCP<br>-<br>已启用 | 子网地址<br>-<br>192.168.233.0 |    |  |  |
| VMnet8 NAT 模式                                                                     | NAT 模式            |                  | 已启用              | 192.168.239.0              |    |  |  |
| <                                                                                 |                   |                  |                  |                            | >  |  |  |
| VMnet 信息                                                                          |                   | 添加网络(E)          | 移除网络( <u>0</u> ) | 重命名网络(A                    | .) |  |  |
| ○桥接模式(将虚拟机直接连接到外部网络)(B)                                                           |                   |                  |                  |                            |    |  |  |
| 桥接到( <u>T</u> ): 自动                                                               |                   |                  | ~                | 自动设置( <u>U</u> )           | _  |  |  |
| <ul> <li>● NAT 模式(与虚拟机共享主机的 IP 地址)(№)</li> <li>○ 仅主机模式(在专用网络内连接虚拟机)(止)</li> </ul> |                   |                  |                  |                            |    |  |  |
|                                                                                   |                   |                  |                  |                            |    |  |  |
| ☑ 使用本地 DHCP 服务将 IP 地址分配给虚拟机(D) 2 DHCP 设置(P)                                       |                   |                  |                  |                            |    |  |  |
| 子网 IP (I): 192.168.239.0 1 子网掩码(M): 255.255.255.0                                 |                   |                  |                  |                            |    |  |  |
| 还原默认设置( <u>R</u> )                                                                |                   | 确定 I             | 取消 应用(           | (A) 帮助                     |    |  |  |

# 设置CentOS网络

全程以 root 权限操作, 对网卡信息进行配置

# 编辑网卡信息
## 注意不同系统的网卡配置文件名称可能不能
## 常见的名称为 ifcfg-ens33、ifcfg-eth0
## 请根据实际情况进行修改
vi /etc/sysconfig/network-scripts/ifcfg-ens33

#### 主要对以下几个部分进行修改

BOOTPROTO # 获取IP的方式,默认为 dhcp(动态),需要改成 static(静态) IPADDR # 设置为自己想要的IP地址,注意,保持和和虚拟机网络配置在同一子网下,不要与宿主主机冲 突,例: 192.168.239.223 BROADCAST # 广播地址,最后一位是255,以本文配置为例此应为: 192.168.239.255 NETMASK # 子网掩码,和虚拟机网络配置一致: 255.255.255.0 GATEWAY # 默认网关,与虚拟网络编辑器的NAT设置一致: 192.168.239.2 DNS # 必须进行设置,不然域名无法进行解析,只能通过IP进行访问 ONBOOT # yes表示启动就执行该配置,需要改为yes

TYPE=Ethernet B00TPR0T0=dhcp DEFROUTE=yes PEERDNS=ves PEERROUTES=yes IPV4 FAILURE FATAL=no IPV6INIT=yes IPV6 AUTOCONF=yes IPV6 DEFROUTE=yes IPV6 PEERDNS=yes IPV6 PEERROUTES=yes IPV6 FAILURE FATAL=no IPV6 ADDR GEN MODE=stable-privacy NAME=ens33 UUID=57f11ec6-cb89-47e4-8caa-bb02d840d23a DEVICE=ens33 0NB00T=no ~ TYPE=Ethernet B00TPR0T0=static IPADDR=192.168.239.223 BR0ADCAST=192.168.239.255 NETMASK=255.255.255.0 GATEWAY=192.168.239.2 DNS1=8.8.8.8 DNS2=8.8.4.4 DEFROUTE=yes PEERDNS=yes PEERROUTES=yes IPV4 FAILURE FATAL=no IPV6INIT=yes IPV6 AUTOCONF=yes IPV6 DEFROUTE=yes IPV6 PEERDNS=yes IPV6 PEERROUTES=yes IPV6 FAILURE FATAL=no IPV6 ADDR GEN MODE=stable-privacy NAME=ens33 UUID=57f11ec6-cb89-47e4-8caa-bb02d840d23a DEVICE=ens33 ONB00T=yes

修改保存完后,重启网络

service network restart

重启完成后, ping 宿主机或者相应的网站, 不出意外应该能成功ping通。

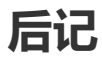

为了方便进行测试,通常情况下我们会对虚拟机进行关闭防火墙、关闭SELinux、升级系统软件操作。

# 关闭防火墙

```
# 关闭防火墙
systemctl stop firewalld.service
# 禁止防火墙开机启动
```

systemctl disable firewalld.service

```
# 查看防火墙状态
```

firewall-cmd --state

### 关闭SELinux

```
# 查看SELinux状态,显示为 disabled 即为关闭状态
/usr/sbin/sestatus -v
# 关闭SELinux
vi /etc/selinux/config
# 将 SELINUX=enforcing 更改为 SELINUX=disabled
```

## 升级系统软件

yum update -y